## How to remove an iCloud account from a device

- 1) Go to <a href="https://www.icloud.com/">https://www.icloud.com/</a>
- 2) Login with your Apple ID

| Sig      | In in to | )<br>iCloue | d |
|----------|----------|-------------|---|
| Apple ID |          |             |   |
| Passwor  | d        |             |   |
|          | Keep me  | signed in   |   |

**3)** Select the "Find iPhone" icon

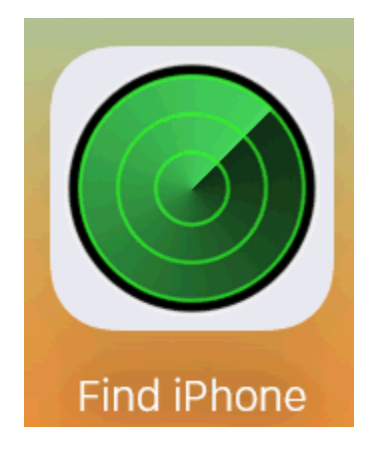

4) Click on "All Devices" at the top of the page

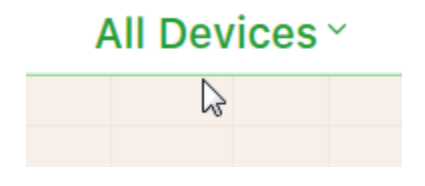

5) Select the device you wish to remove

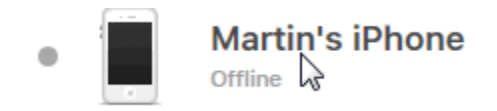

6) Click on "Erase iPhone"

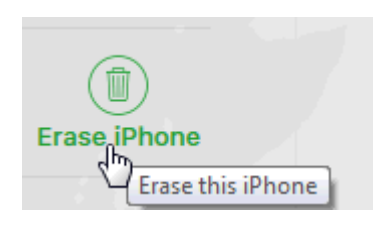

7) Enter your Apple ID password

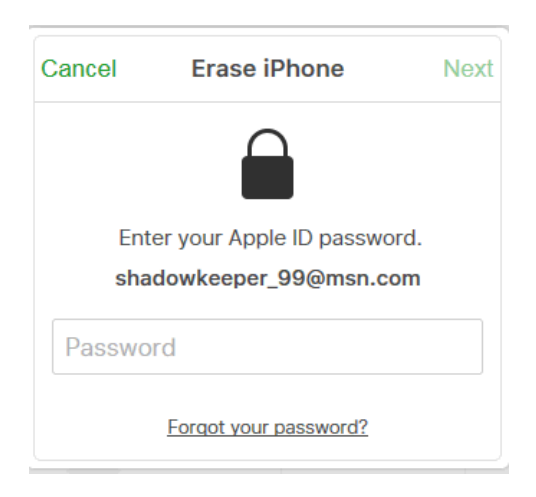

8) You can skip this step by pressing "NEXT" (no need to enter a phone number)

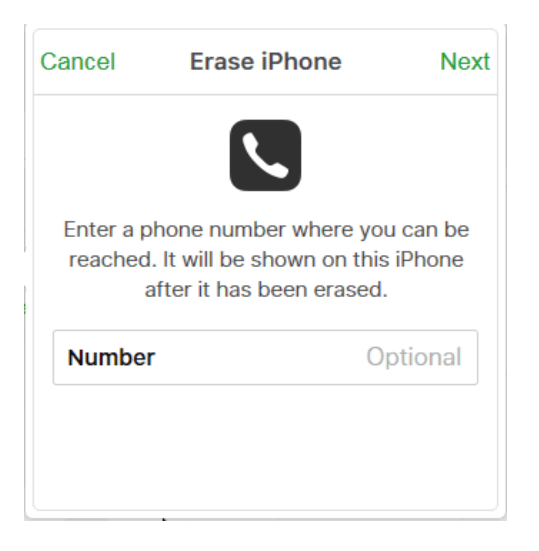

9) You can skip this step by pressing "DONE" (no need to enter a message)

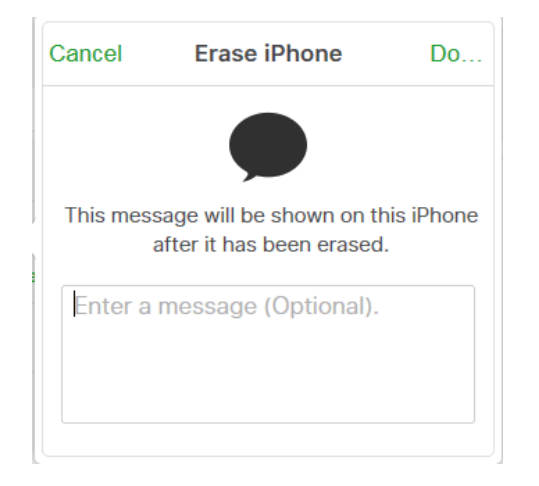

10) The iPhone will be erased once it connects to the internet via Wifi

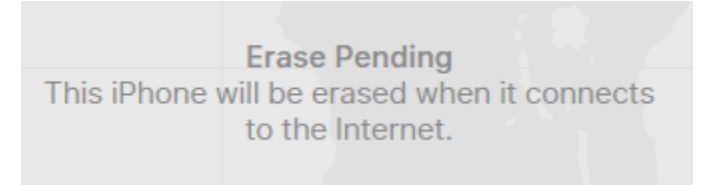

11) Click on "Remove from Account" to finalize the transaction

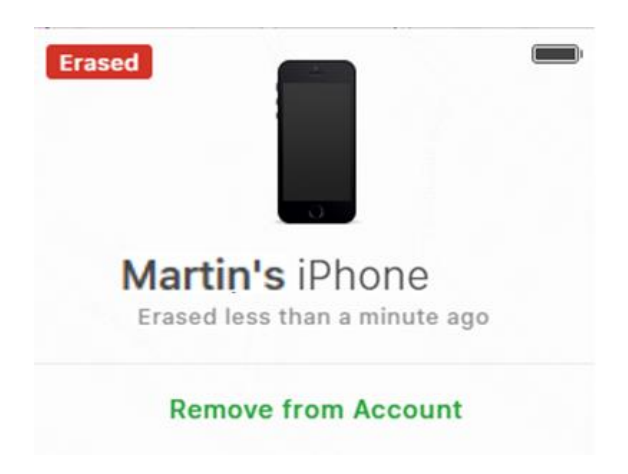